## Jak wprowadzić dane kontaktowe IOD w szkole?

Wprowadzenie danych kontaktowych IOD dokonuje się w zakładce **Strona główna** w widoku **Moje jed-nostki**, po przejściu na jednostkę o typie **Punkt Naboru**:

| Strona główna Kandydaci Nabór Zesta                                | wienia Pom           | oc                |                 |                                                                  |                                                       |             | dyrektor pp          |
|--------------------------------------------------------------------|----------------------|-------------------|-----------------|------------------------------------------------------------------|-------------------------------------------------------|-------------|----------------------|
| 🛉 📫 📩                                                              | 20                   | 20                | <u> </u>        | â 🖂                                                              |                                                       |             | 🖨 Wyloguj            |
| Pliki do<br>Start Komunikaty pobrania                              | Oddziały<br>docelowe | Użytkownicy Mo    | oje jednostki M | loje konto Kontakt                                               |                                                       |             |                      |
| Rodzaj jednostki: dowolny                                          | ∨ Sz                 | ukaj: ID systemow | e, CEREJ, fragm | ent pełnej lub skróconej nazwy jednostki 🛛 🛛 🛛 🗙 🕹 🕹 🕹 🕹 🕹 X (2) |                                                       |             |                      |
| m የ 🍫 🖈                                                            |                      |                   | ID              | Nazwa                                                            | Тур                                                   | Miejscowość |                      |
| > 9 [18] I Liceum Ogólnokształcące im.<br>Powstańców Śl. w Praszce |                      |                   | [18]            | I Liceum Ogólnokształcące im. Powstańców Śl. w Praszce           | Punkt Naboru                                          | Praszka     |                      |
|                                                                    |                      |                   | [32]            | I Liceum Ogólnoksztalcące im. Powstańców Śląskich w Praszce      | Liceum ogólnokształcące                               | Praszka     |                      |
|                                                                    |                      |                   |                 |                                                                  | $\ll$ $\langle$ 1 $\Rightarrow$ $\gg$ 10 $\checkmark$ |             |                      |
|                                                                    |                      |                   |                 |                                                                  |                                                       |             |                      |
|                                                                    |                      |                   |                 |                                                                  |                                                       |             | <                    |
|                                                                    |                      |                   |                 |                                                                  |                                                       |             |                      |
|                                                                    |                      |                   |                 |                                                                  |                                                       |             |                      |
|                                                                    |                      |                   |                 |                                                                  |                                                       |             |                      |
|                                                                    |                      |                   |                 |                                                                  |                                                       |             |                      |
|                                                                    |                      |                   |                 |                                                                  |                                                       |             |                      |
|                                                                    |                      |                   |                 |                                                                  |                                                       |             |                      |
| O VIII CAN sn. z.o.o. 2023 Nahór Szkoly popa                       | awowstahooh          | wersia: 24.04.00  |                 |                                                                  |                                                       |             | Polityka prywatności |

W zakładce Parametry, należy nacisnąć przycisk Zmień.

| Strona główna Kandydaci Nabór Zestawienia Pomoc                                                                      |                                                                                     | dyrektor pp          |
|----------------------------------------------------------------------------------------------------|-------------------------------------------------------------------------------------|----------------------|
| 🟫 📢 🚔 🐼                                                                                                    |                                                                                     | â Wyloguj            |
| Pliki do Oddziały<br>Start Komunikaty pobrania docelowe                                                              | Worksmitry Nois Industria Kantak                                                    |                      |
| Rodzaj jednostki: dowolny V Szuka                                                                                    | It: ID systemowe, CEREJ, fragment peinej kio skróconej naziwy jednostki X Rakaz (2) |                      |
| <b>m Q * *</b>                                                                                                    | <powrót do="" listy="" ogólne="" parametry<="" td=""><td></td></powrót>             |                      |
| <ul> <li>         [18] I Liceum Ogólnokształcące im.     </li> <li>         Powstańców Śl. w Praszce     </li> </ul> | Ochrona danych                                                                      |                      |
| [32] I Liceum Ogólnoksztalcagoe im.<br>Powstańców Śląskich w Praszoe                                                 | Kontakt do Inspektora Ochrony Danych (DPO): nie podano                              | Zmień                |
|                                                                                                    |                                                                                     |                      |
|                                                                                                    |                                                                                     | <                    |
|                                                                                                    |                                                                                     |                      |
|                                                                                                    |                                                                                     |                      |
|                                                                                                    |                                                                                     |                      |
|                                                                                                    |                                                                                     |                      |
|                                                                                                    |                                                                                     |                      |
| © VULCAN sp. z o.o. 2023 Nabór Szkoły ponadpodstawowe we                                                             | 24.04.00                                                                            | Polityka prywatności |

A następnie należy uzupełnić dane kontaktowe Inspektora Ochrony Danych i nacisnąć przycisk Zapisz.

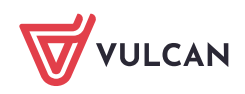

| Powrót do listy Ogólne Parametry                       |               |
|--------------------------------------------------------|---------------|
| Dchrona danych                                         |               |
| Kontakt do Inspektora Ochrony Danych (DPO): nie podano |               |
| Modyfikacja ochrony danych                             | × 5.          |
| Kontakt do Inspektora Ochrony Danych (DPO)             |               |
| Test Test tel.: 123456789 e-mail: test@iod.pl          |               |
|                                                        |               |
|                                                        | Anuluj Zapisz |
|                                                        |               |
|                                                        |               |
|                                                        |               |

Kandydat po zalogowaniu się na swoje konto, będzie widział taką informację w zakładce **Moje dane** w widoku **Przetwarzanie danych osobowych**:

| VULCAN Nabór Szkoły ponadpodstawowe                                                                                                    |                                                                                                    |                                                                                                  |                                                                                                    |                                                                                                    |  |  |
|----------------------------------------------------------------------------------------------------|----------------------------------------------------------------------------------------------------|--------------------------------------------------------------------------------------------------|----------------------------------------------------------------------------------------------------|----------------------------------------------------------------------------------------------------|--|--|
| Aktualności systemowe                                                                                                    |                                                                                                    |                                                                                                  |                                                                                                    |                                                                                                    |  |  |
| Aktualności szkolne                                                                                                    | Preferencje                                                                                                    | Moje dane                                                                                        | Dane rodziców/opiekunów                                                                                                    | Przetwarzanie danych osobowych                                                                                                    |  |  |
| Moje dane                                                                                                    | Informacia d                                                                                                    |                                                                                                  |                                                                                                    | and the second second se |  |  |
| Moje konto                                                                                                    | informacje d                                                                                                    | otyczące prze                                                                                    | twarzania danych osobo                                                                                                    | wycn                                                                                                    |  |  |
| Terminy naboru                                                                                                    | Administrator danych<br>Administratorem danych przetwarzanych w ramach procesu rekrutacji sa jednostki wskazane na liście preferencji. Dane kontaktowe administratorów                                                                                                    |                                                                                                  |                                                                                                    |                                                                                                    |  |  |
| Oferta                                                                                                    | Administratorem daných przetwarzaných w ramach procesu rekrútacji są jednostki wskazane na ilscie preferencji. Udne kontaktowe administratorow<br>daných wskazano w tabeli na końcu niniejszej informacji.<br>Cel i podstawa prawna przetwarzania<br>Dane – w zakresie zawartým w niniejszym formularzu – będą przetwarzane w celu przeprowadzenia procesu rekrutacji do wybranych jednostek.<br>Przetwarzanie daných jest niezbędne do wypełnienia obowiązku prawnego ciążącego na administratorze, jakim jest przeprowadzenie procesu<br>rekrutacji, a zatem podstawą prawną przetwarzania daných stanowi art. 6 ust. 1 lit. c) oraz art. 9 ust. 2 lit. g Rozporządzenia Parlamentu Europejskiego i<br>Rady (UE) 2016/679 z dnia 27 kwietnia 2016 r. w sprawie ochrony osób fizycznych w związku z przetwarzaniem daných osobowych i w sprawie<br>swobodnego przepływu takich daných oraz uchylenia dyrektywy 95/46/WE (ogólnego rozporządzenia o ochronie daných), dalej zwane RODO, w<br>zwiazku z przepisymu takich daných oraz uchylenia dyrektywy 95/46/WE (ogólnego rozporządzenia o ochronie daných), dalej zwane RODO, w<br>zwiazku z przepisowi zakodziau i Gistawy z dnia 14 grudna 2016 roku Przew o karefularcych w związku z przetwarzaniem danych oraz uchylenia dyrektywy 65/46/WE (ogólnego rozporządzenia o ochronie daných), dalej zwane RODO, w |                                                                                                  |                                                                                                    |                                                                                                    |  |  |
| Statystyki chętnych                                                                                                    |                                                                                                    |                                                                                                  |                                                                                                    |                                                                                                    |  |  |
| Wniosek                                                                                                    |                                                                                                    |                                                                                                  |                                                                                                    |                                                                                                    |  |  |
| Wolne miejsca                                                                                                    |                                                                                                    |                                                                                                  |                                                                                                    |                                                                                                    |  |  |
| Pliki do pobrania                                                                                                    |                                                                                                    |                                                                                                  |                                                                                                    |                                                                                                    |  |  |
| Pomoc                                                                                                    | szkoly i jego załączników oraz kryteria rekrutacyjne, zasady dostosowania placówki do indywidualnych potrzeb rozwojowych i edukcyjnych oraz                                                                                                    |                                                                                                  |                                                                                                    |                                                                                                    |  |  |
| Podstawa prawna                                                                                                    | mozliwości psychofizycznych ucznia, a także zasady przechowywania danych osobowych kandydatów i dokumentacji postępowania rekrutacyjnego.                                                                                                    |                                                                                                  |                                                                                                    |                                                                                                    |  |  |
| Kontakt z administratorem da<br>Kontakt z Administratorem da<br>pomocą danych prezentowany<br>przetwarzaniem danych osobo<br>szczególności informacji o ofe | inych lub inspektorei<br>inych oraz Inspektor<br>ych w poniższej tabe<br>owych. Inspektor ocl<br>rrcie edukacyjnej, sta                                                                                                    | m ochrony danyc<br>em ochrony dany<br>li. Należy pamięt<br>hrony danych nie<br>tusie wniosku, pu | h<br>rch dla poszczególnych jednoste<br>ać, iż dane te służą wyłącznie do<br>posiada i nie udziela informacj<br>unktacji, kryteriach ani wynikach                                                                                | ek (wskazanych na liście preferencji) jest możliwy za<br>o kontaktu w sprawach związanych bezpośrednio z<br>i dotyczących przebiegu procesu naboru, w<br>n rekrutacji.                                                                                                    |  |  |
| Nazwa                                                                                                    | i szkoły                                                                                                    |                                                                                                  | Dane Administra                                                                                                    | atora Danych i kontakt do IOD                                                                                                    |  |  |
| l Liceum Ogólnokształcące im. Powstańców<br>Śląskich w Praszce                                                                                              |                                                                                                    |                                                                                                  | Dane Administratora Danych:<br>I Liceum Ogólnokształcące im. Powstańców Śl. w Praszce, ul. Kaliska 38, 46-<br>320 Praszka, 343591040<br>Kontakt do Inspektora Ochrony Danych:<br>"Test Test tel.: 123456789 e-mail: test@iod.pl" |                                                                                                    |  |  |

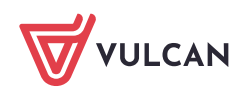

Taka informacja również jest widoczna na wygenerowanym wniosku kandydata w sekcji: **Informacje do-tyczące przetwarzania danych osobowych**:

Kontakt z administratorem danych lub inspektorem ochrony danych

Kontakt z Administratorem danych oraz Inspektorem ochrony danych dla poszczególnych jednostek (wskazanych na liście preferencji) jest możliwy za pomocą danych prezentowanych w poniższej tabeli. Należy pamiętać, iż dane te służą wyłącznie do kontaktu w sprawach związanych bezpośrednio z przetwarzaniem danych osobowych. Inspektor ochrony danych nie posiada i nie udziela informacji dotyczących przebiegu procesu naboru, w szczególności informacji o ofercie edukacyjnej, statusie wniosku, punktacji, kryteriach ani wynikach rekrutacji.

| Nazwa szkoły                                                   | Dane Administratora Danych i kontakt do IOD                                                                                                    |  |  |
|----------------------------------------------------------------|----------------------------------------------------------------------------------------------------|--|--|
| l Liceum Ogólnokształcące im.<br>Powstańców Śląskich w Praszce | Dane Administratora Danych:<br>I Liceum Ogólnokształcące im. Powstańców Śl. w Praszce, ul. Kaliska38, 46-320<br>Praszka, tel. 343591040<br>Kontakt do Inspektora Ochrony Danych:<br>"Test Test tel.: 123456789 e-mail: test@iod.pl" |  |  |

Zachęcamy również do korzystania z naszej strony internetowej https://www.vulcan.edu.pl/rodzicei-uczniowie/wsparcie-techniczne

Zbudowaliśmy tam bazę wiedzy, dostępną 24/7, w której umieszczamy aktualności, artykuły, poradniki oraz odpowiedzi na często zadawane pytania, które pomogą rozwiązać ewentualne wątpliwości.

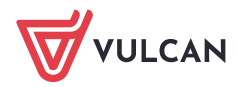